VVVO メンバーになる方法

# Vyvoを始めるための10ステップ

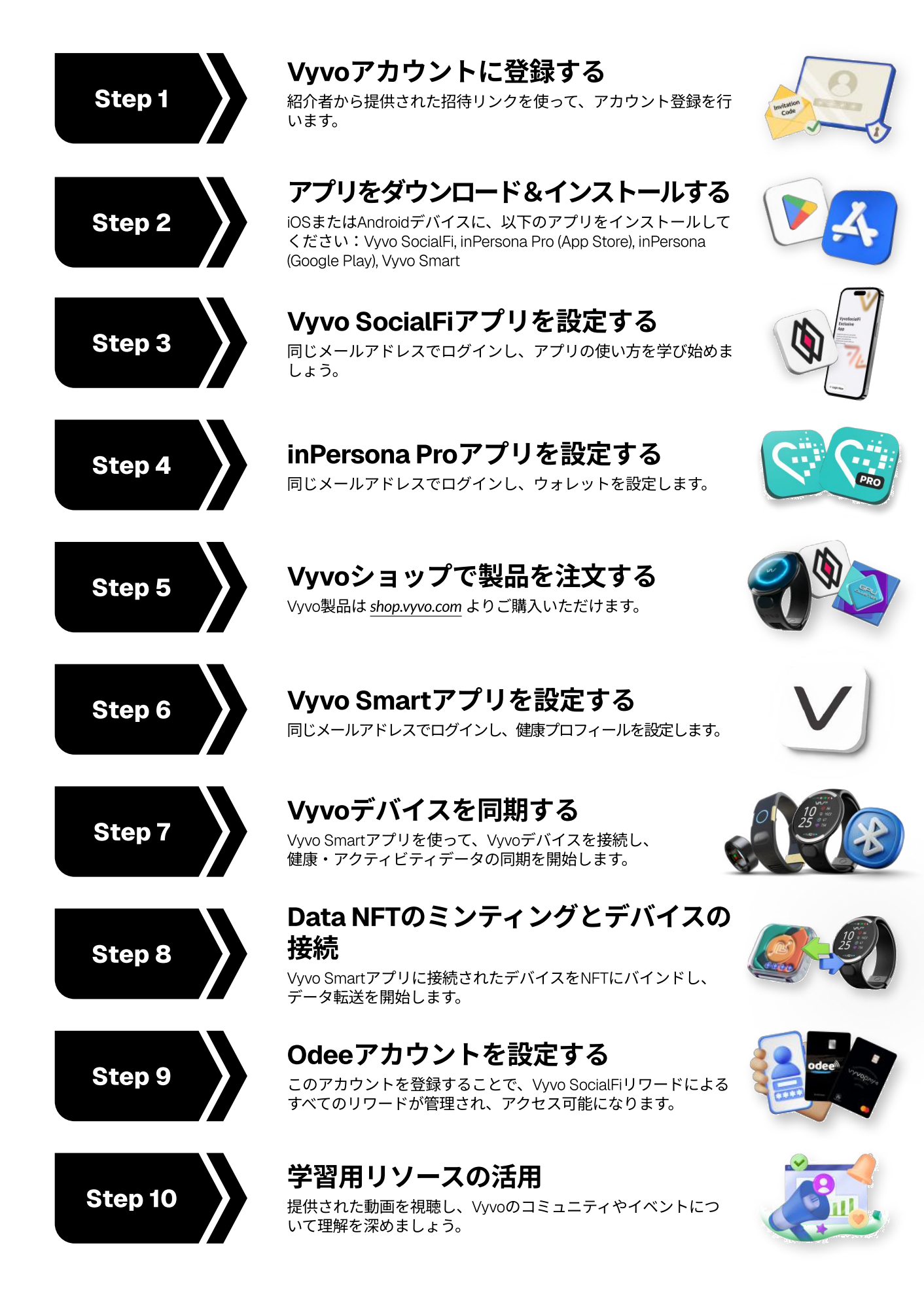

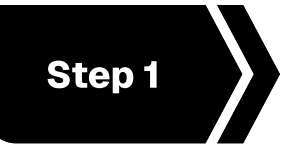

**Vyvoアカウントに登録する** 紹介者から提供された招待リンクを使用して、 アカウント登録を行います。

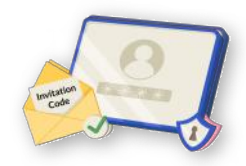

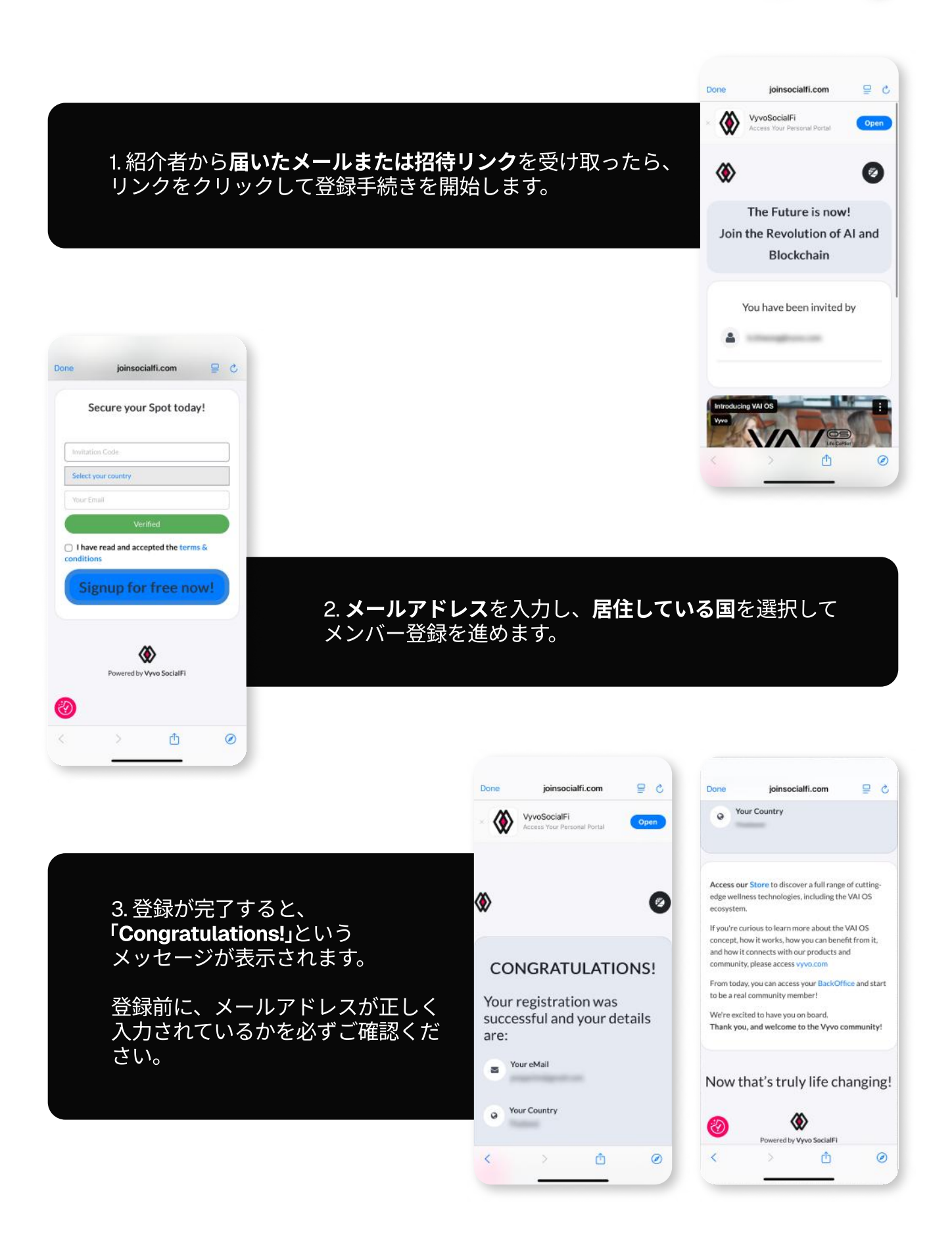

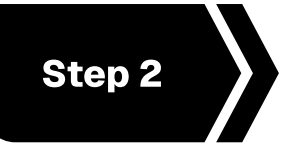

アプリをダウンロード&インストールする

はじめに、以下のアプリをiOSまたはAndroidデバイス にインストールしてください: Vyvo SocialFi, inPersona Pro (App Store), inPersona (Google Play), Vyvo Smart

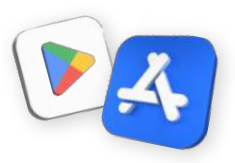

# **Vyvo SocialFiアプリ** マイページにアクセス

ユーザーポータルとして設計されたこのア プリでは、個人データにアクセスし、自身 の進捗を確認したり、コミュニティ内での 成果を祝ったりできます。

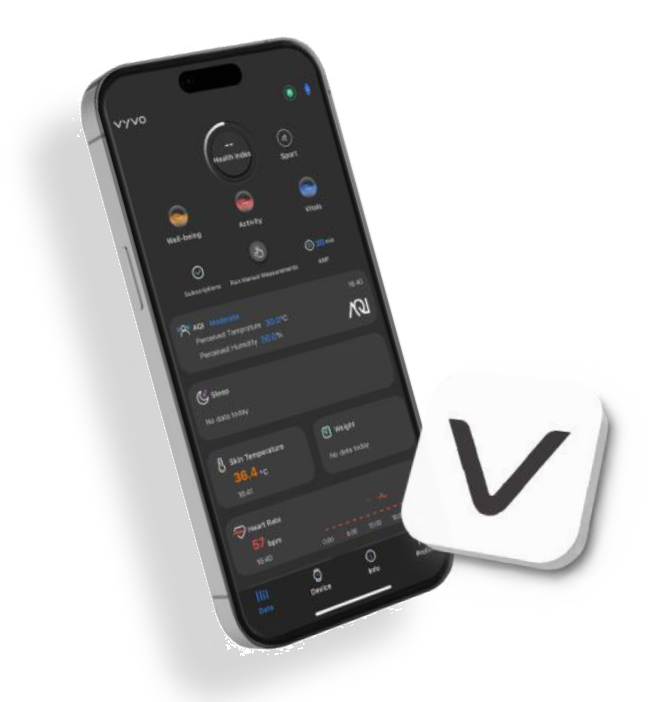

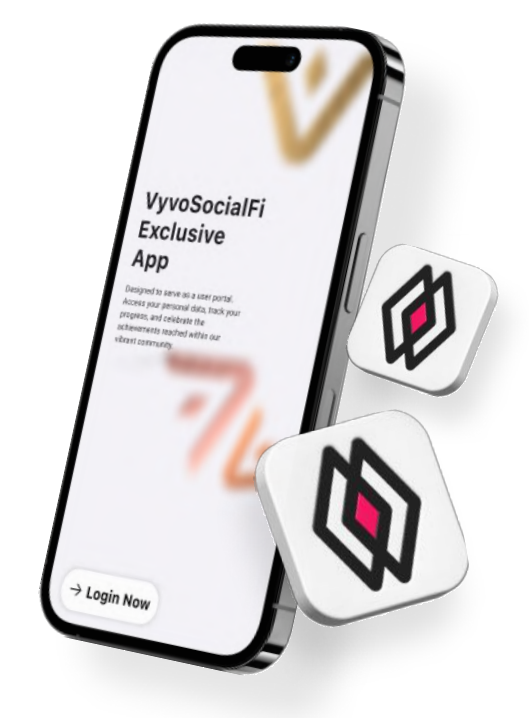

# **Vyvo Smartアプリ** ヘルス&フィットネス

AIプラットフォームにより、リアルタイ ムで健康や生体データをわかりやすく表 示し、より良い健康とウェルビーイング へと導くスマートなツールです。

# **inPersona Pro App** 心拍でリワードを獲得

前向きな健康習慣やライフスタイルをリワードにつなげるメタバース型プラットフォームです。心拍を使ってリワードを受け取る、初のWeb3分散型アプリです。

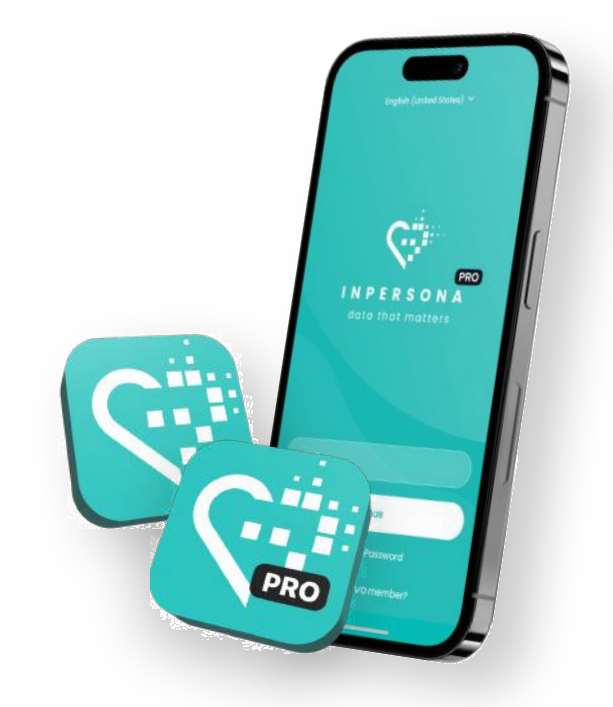

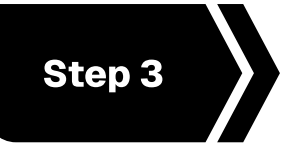

Vyvo SocialFiアプリを設定する 同じメールアドレスでログインし、アプリの使い方 を学び始めましょう。

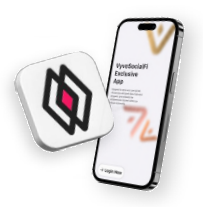

# ログイン手順

- 1. アプリを開く >「Login Now」をクリック > 指定 された入力欄に、アカウント登録時と**同じメー ルアドレスを入力**し、「Log in now」をタップし ます。
- 2. 入力したメールアドレス宛にワンタイムパス ワード(OTP)が送信されます。
- 3. メールに届いたコードを入力し、認証を完了す ると、ホーム画面にアクセスできます。

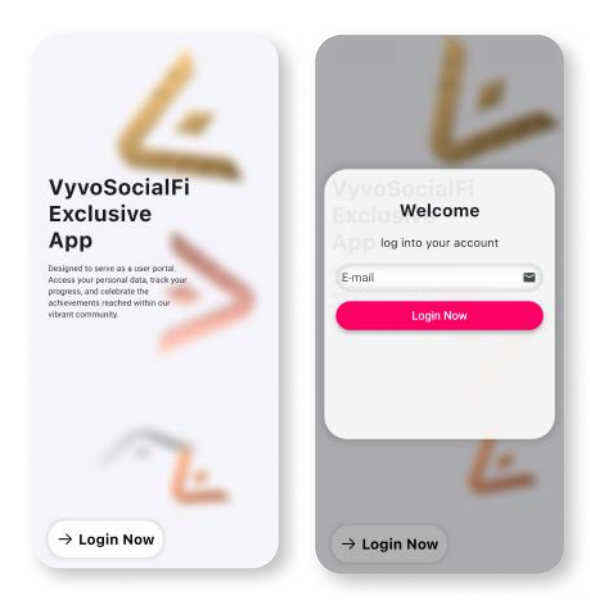

# アプリ内の基本機能

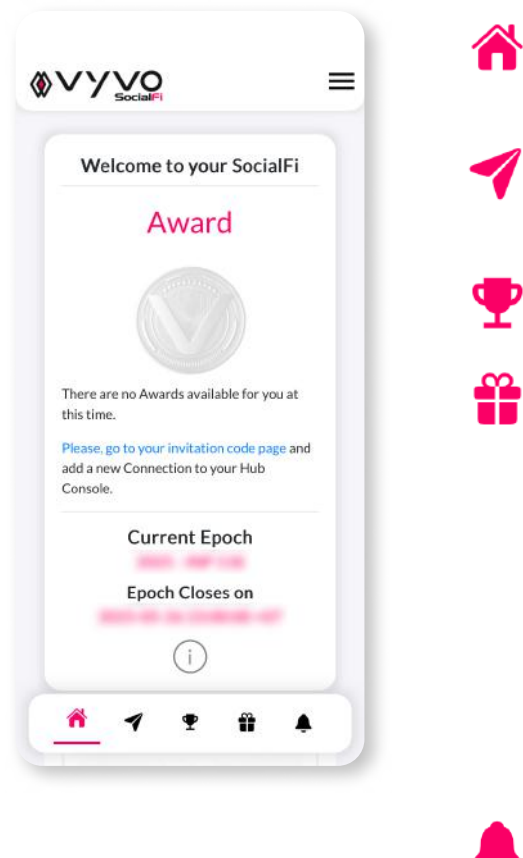

Home (ホーム) 現在のアワード情報や、今のエポックに関する情報を表示し ます。

#### Invitations(招待) ハブAまたはハブBの招待コードを作成・管理し、他の人をリ ワードプログラムに招待できます。

Awards (アワード) 自身のアワードと、その履歴を確認できます。

Connection Reward (コネクションリワード) コネクションに関するリワードとその履歴を確認できます。

- ・ コネクション USDV
- ・ コネクション VSC

#### Community Reward (コミュニティリワード)

プール・リワードなど、コミュニティ経由のリワードを確認 できます。

- プールUSDV
- ・ プール VSC
- プール Shopping

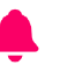

Notification(通知) 通知の受信・確認ができます。

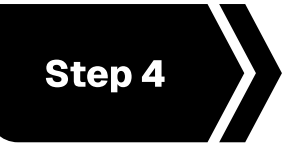

inPersona Proアプリを設定する

同じメールアドレスでログインし、ウォレット を設定します。

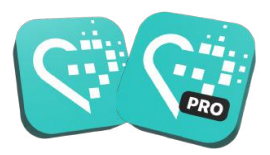

# ログイン手順

- 1. アプリを開く > アカウント登録時と**同じメールアドレス** を入力 > 「Continue」をクリック
- 2. 入力したメールアドレス宛に、ワンタイムパスワード (OTP)が送信されます。
- 3. そのコードを入力し、メールアドレスを認証します。

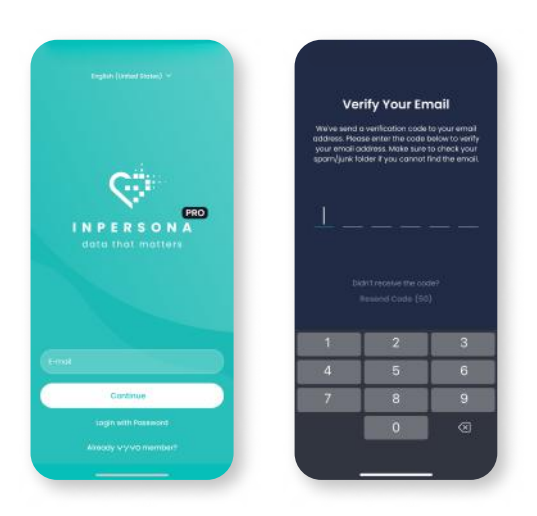

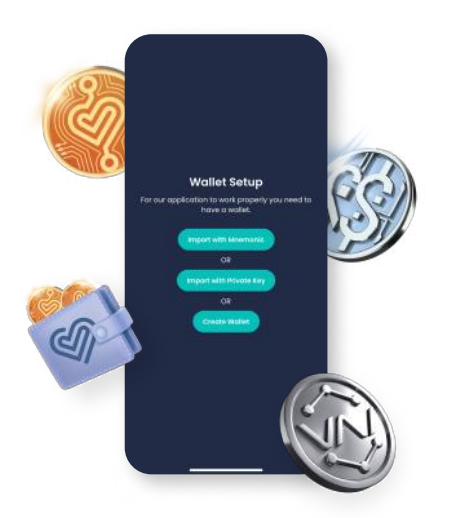

# ウォレットの設定方法

すでに有効な互換性のあるウォレットをお持ちの場合は、**ニーモニックフレーズ**または**プライベートキー**で復元できます。お持ちでない場合は、以下の手順で**新規ウォレットを作成**してください。

# アプリ内でウォレットを作成する

互換性のある有効なウォレットをお持ちでない場合は、以下の手順に従ってください。

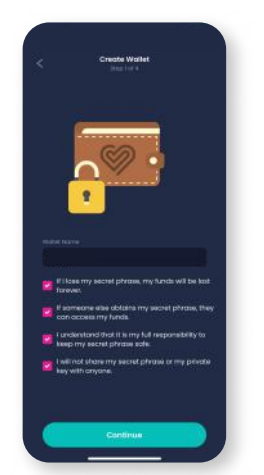

 ウォレット名を入力 し、表示されるすべ ての情報を確認した うえで、「Continue」 をクリックしてくだ さい。

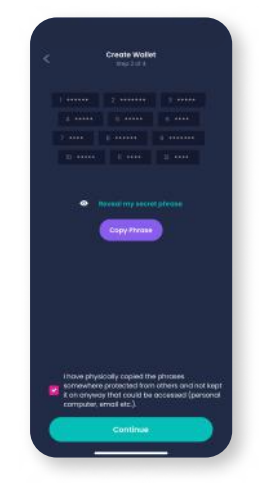

2. 「Reveal my secret phrase」をクリック し、「Copy Phrase」 をクリックし、 チェックボックスを 確認のうえ 「Continue」をクリッ クします。

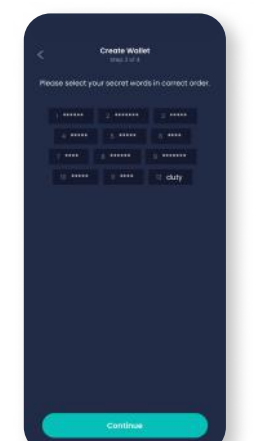

「Continue」クリック

します。

- 3. 表示された単語を正 しい順番で選び、 ニーモニックフレー ズを再構築します。
  - 4. ウォレットを暗号化 するためのPINコー ドを選択してくださ い。「**Complete」**をク リックして、設定を 終了します。

.....

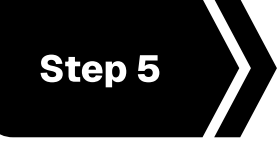

**Vyvoショップで製品を注文する** Vyvo製品は *shop.vyvo.com* よりご購入いただ

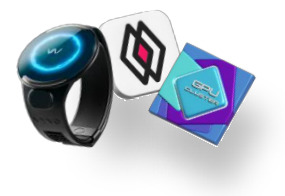

ログイン手順

 ウェブサイト shop.vyvo.com を開く
 「Login」をクリック > アカウント登録時と同じメール アドレスを入力
 「Continue」をクリック

けます。

- 2. 入力したメールアドレス宛に、ワンタイムパスワード (OTP)が送信されます。
- 3. そのコードを入力して、メールアドレスの認証を完了し ます。

| 20                 | shop.vyvo.com                                                                           | đ      | 20                     | shop.vyvo.co           | m 🔿  |
|--------------------|-----------------------------------------------------------------------------------------|--------|------------------------|------------------------|------|
| vyvo               | D * EN 🧧                                                                                | LOGIN  |                        |                        | 4 IN |
| We                 | elcome to Vy<br>Shop                                                                    | vo     |                        |                        |      |
| Discovi<br>service | Discover our exclusive products and<br>services designed to enhance your<br>experience. |        | VY<br>Hello<br>sign ir | VO<br>n to your accour | t    |
| 3                  |                                                                                         | 2      | E-mail                 | Continue               |      |
| Discov             | VAI OS                                                                                  | utions |                        |                        |      |
| <del>(</del>       | → + □                                                                                   |        | 4                      | → ( <del>†</del> )     |      |

Vyvoショップ

体験価値を高めるために設計された、当社限定の製品とサービスをご覧ください。

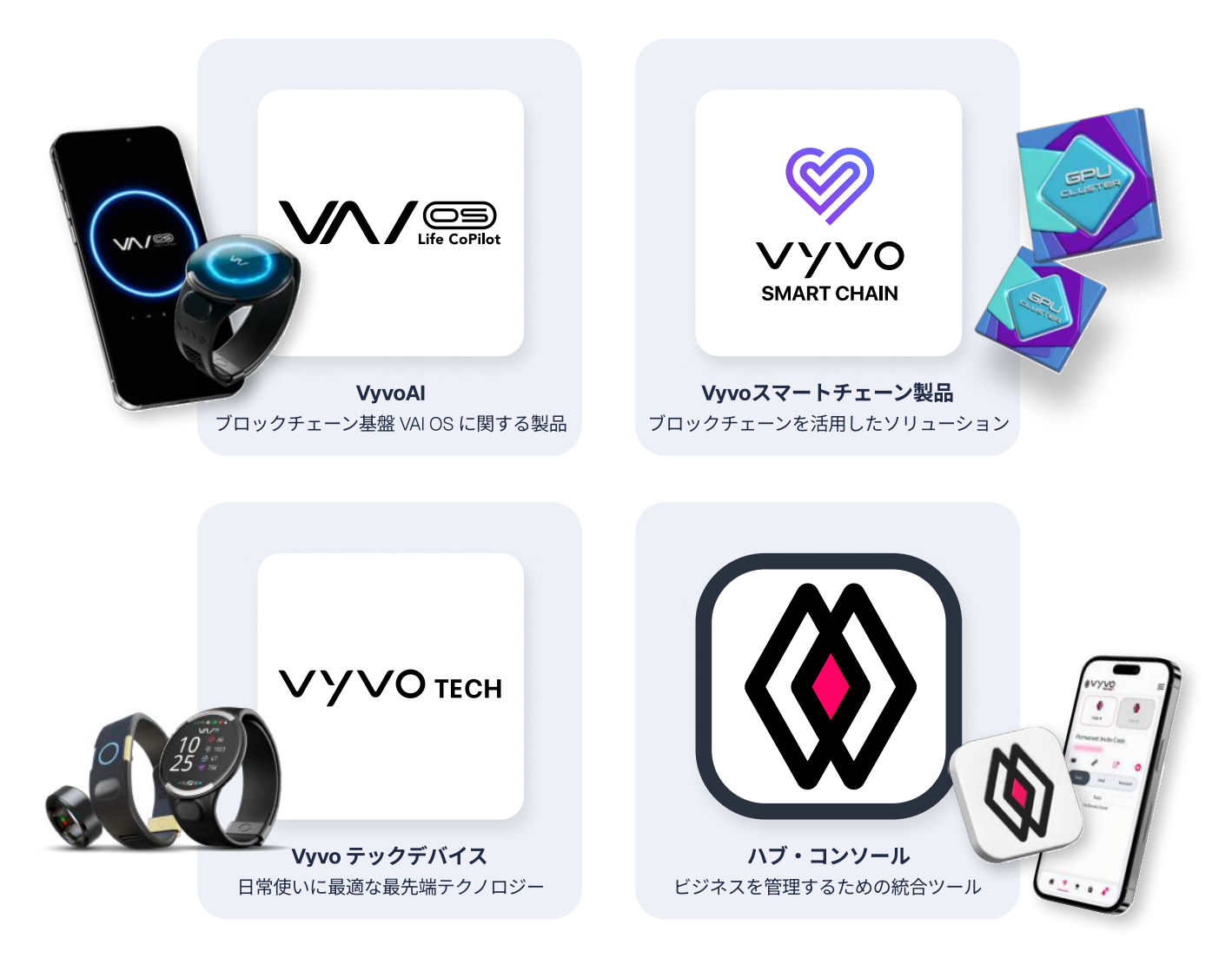

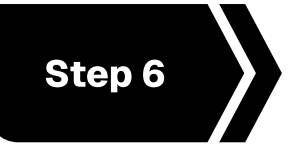

# Vyvo Smartアプリを設定する

アカウント登録時と同じメールアドレスでログ インし、健康プロフィールを設定します。

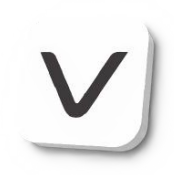

### ログイン手順

- 1. アプリを開き、アカウント登録時と**同じメールアドレス** を入力して、「Continue」をタップします。
- 2. 入力したメールアドレス宛に、ワンタイムパスワード (OTP)が送信されます。
- 3. 届いたコードを入力し、メールアドレスを認証します。

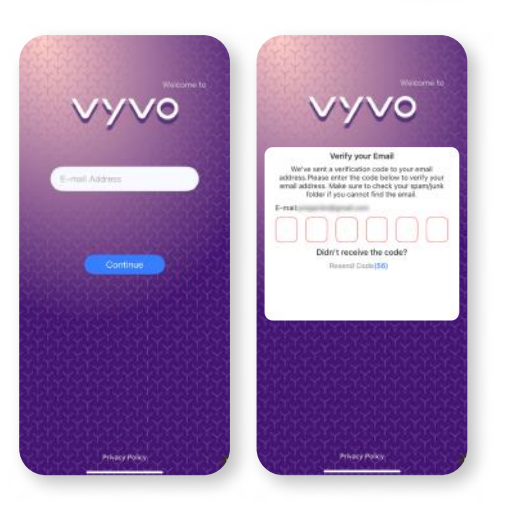

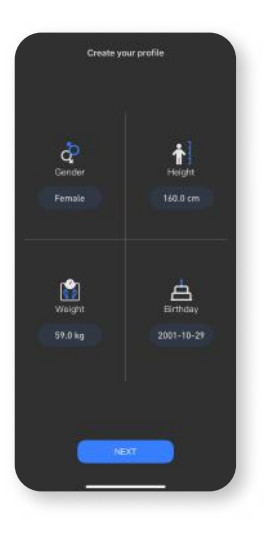

 1. 性別、身長、体重、生年月日 などの詳細を入力し、 「Next」をタップします。

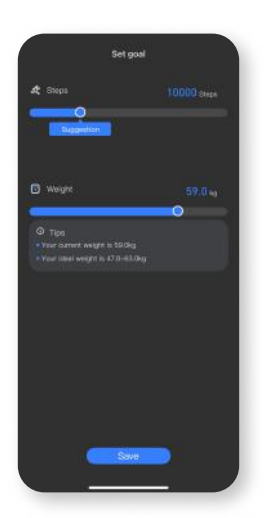

2. **目標**を設定し、**「Save」**を タップして次へ進みます。

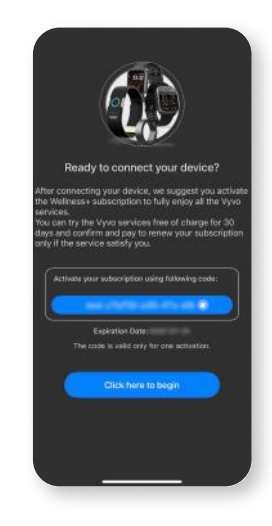

 プロフィール作成が完了 したら、「Click here to begin」をタップしてデバ イス接続へ進みます。

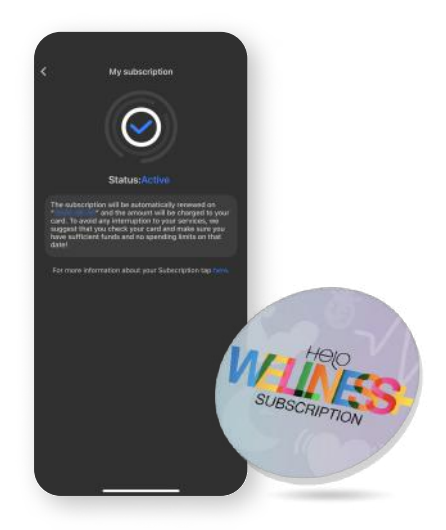

### Helo Wellness+ サブスクリプション

Helo Wellness+に加入すると、以下のプレミアム機能が利用可能 になります:BIA(体組成分析)、APG(加速度脈波グラフ)、 REM睡眠モニタリング

このサービスは購入日から30日間有効で、即日利用が開始され ます。解約しない限り、30日ごとに自動更新されます。

**ご注意:**確定後のキャンセルは不可です。また、一部の機能は市場によって提供されていない場合があります。

#### 健康プロフィール設定

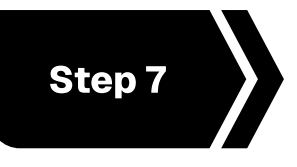

# Vyvoデバイスを同期する

Vyvo Smartアプリを使ってVyvoデバイスを接 続し、健康データやアクティビティデータの 同期を開始します。

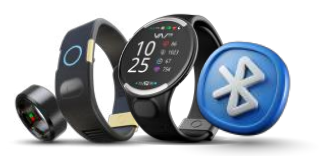

デバイスとアプリの接続手順

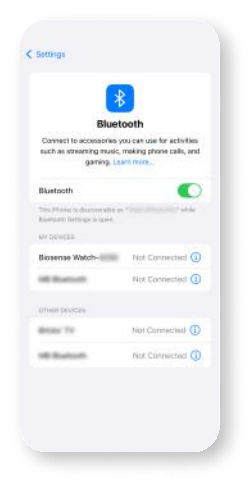

 スマートフォンの Bluetoothを有効に します(デバイスを 直接Bluetoothに接 続するのではなく、 アプリ内で接続し ます)

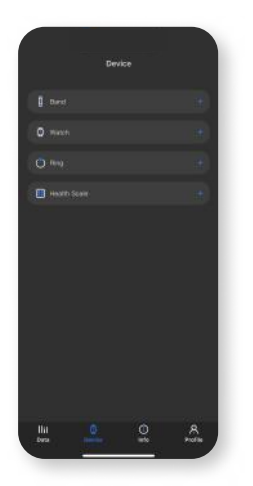

 2. Vyvo Smartアプリ を開き、「Device」 ページへ移動し、 接続したいデバイ スの種類を選択し ます。

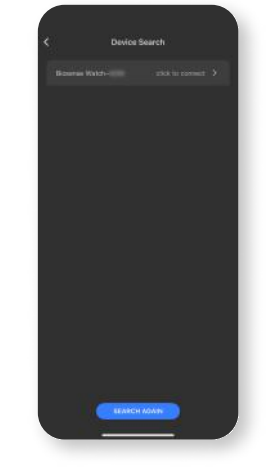

3. 「Device Search」 ページで、**該当のデ バイスを探して選択** します。

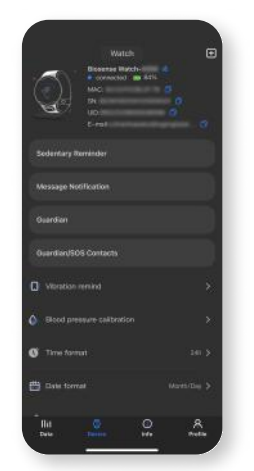

 接続が完了すると、 「Device」ページに選 択したデバイスが 表示されます。

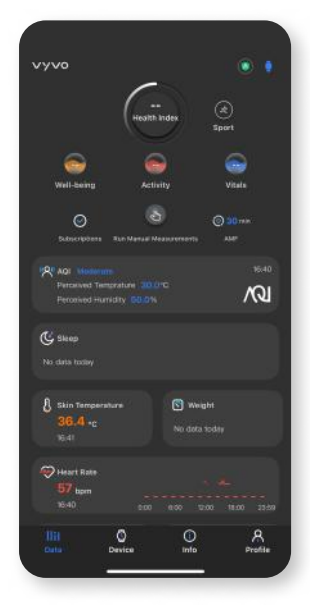

### Vyvo Smartアプリの主な機能

データ: 健康に関する機能や測定履歴へアクセスできます。 ヘルス・インデックス(健康指標)、 Wellness+サブスクリプションの状態、自動測定 頻度などが上部に表示され、スポーツモードや接 続中のデバイス情報は画面右上に表示されます。

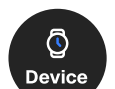

Data

デバイス:

**デバイスページ**でデバイスの情報や機能を確認・ 管理でき、デバイスの接続/解除もここで行います。

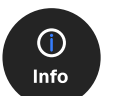

**情報:** ユーザーガイド、チュートリアル、サポートチャット、 関連リンクなどにアクセスできます。

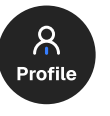

**プロフィール:** プロフィールや目標の編集、サブスクリプション

状況の確認、VSCリワードの管理、アプリ設定などが行えます。

ご注意:一部の機能は、国・地域によって利用できない場合があります。

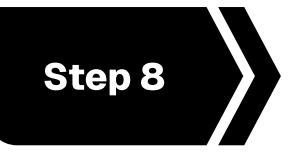

Data NFTのミンティングとデバイスの 接続

Vyvo Smartアプリに接続したデバイスをNFT に接続し、データの転送を開始します。

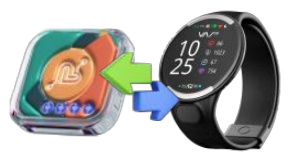

# Data NFT のミントとステーキング

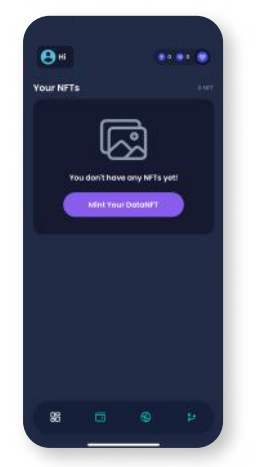

 inPersona Proアプリの ホーム画面で「Mint Your Data NFT」ボタンをクリッ クします。

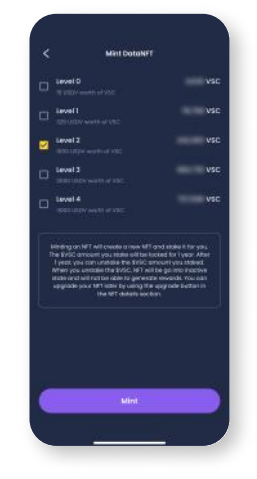

 ミントしたいData NFT のステークレベルを選 択し、「Mint」ボタンを 押します。

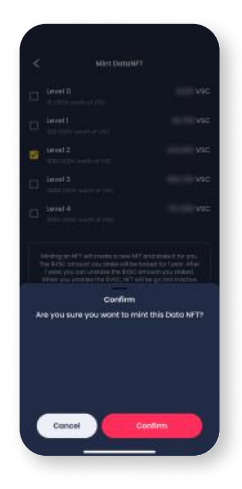

3. 確認画面で「Confirm」をク リックします。取引が承認 されると、NFTはウォレッ ト内のNFTセクションおよ びアプリのホーム画面で確 認できるようになります。

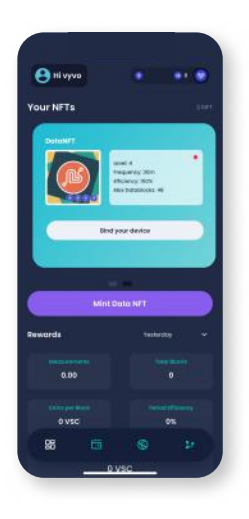

1. inPersona Pro Appを開 き、ホーム画面にある Data NFTの詳細の下に 表示されている「Bind your device」をクリッ クしてください。

# デバイスとNFTの接続

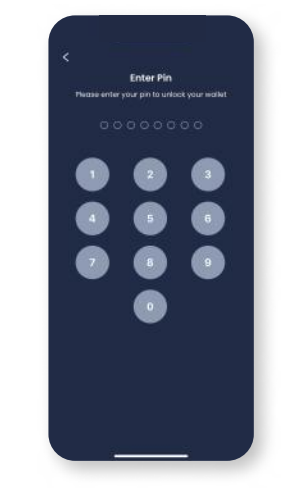

2. PINコードを入力して 確定します。

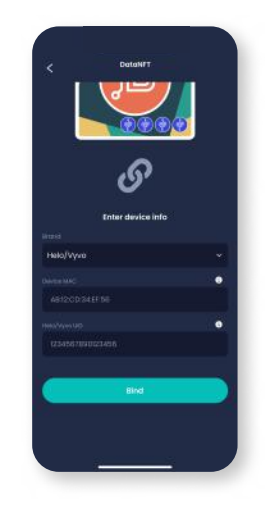

3. デバイスのブランドを 選択し、**MACアドレス とUID**を入力します。

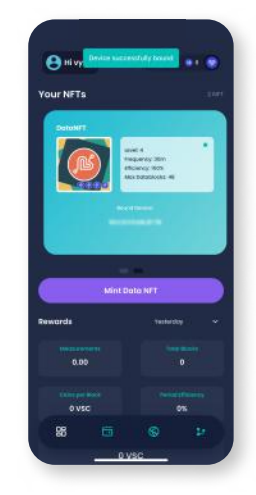

4. **「Bind」**をクリックして、 バインド処理を完了さ せます。

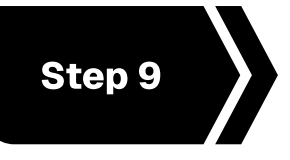

# Odeeアカウントを設定する

このアカウントを登録することで、Vyvo SocialFiリ ワードによるすべてのリワードが管理され、アクセ ス可能になります。

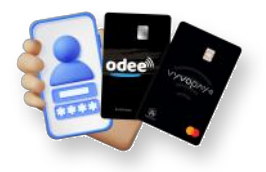

# 1. ログイン手順

- ウェブサイト odee.com を開く
- 1.「Login」をクリック
- 2. アカウント登録時と同じメールアドレスを入力
- 3. 「Continue」をクリック

メールアドレス宛にワンタイムパスワード(OTP) が送信されます。

そのコードを入力して、メールアドレスを認証し ます。

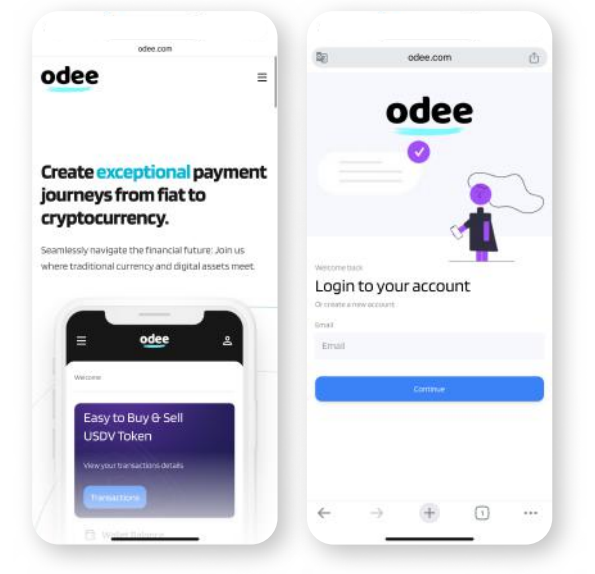

| 10                                                                           | odee.com                                         | Ċ        | odee.com                                                                                          |                |  |
|------------------------------------------------------------------------------|--------------------------------------------------|----------|---------------------------------------------------------------------------------------------------|----------------|--|
| odee                                                                         |                                                  | =        | odee                                                                                              | =              |  |
|                                                                              | Let's get you verified                           |          | IDENTITY DOCUMEN                                                                                  | чт             |  |
| Confirm your country of residence to<br>learn how your personal data will be |                                                  | to<br>be | Select issuing country                                                                            | ssuing country |  |
|                                                                              | processed                                        |          | Thailand                                                                                          | ~              |  |
| Select your country of<br>residence:                                         |                                                  |          | Choose your document                                                                              |                |  |
| 0 4                                                                          | If countries except USA inited States of America |          | Passport     Driver's license     ID cent     Aesidence permit                                    |                |  |
|                                                                              |                                                  |          | Take a photo of your ID car<br>The photo should be:                                               | rd.            |  |
|                                                                              | 🕀 sumsub                                         |          | <ul> <li>bright and clear.</li> <li>all corners of the document<br/>should be visible.</li> </ul> |                |  |
|                                                                              |                                                  |          | 🚾 🔯 📷                                                                                             |                |  |
|                                                                              |                                                  |          |                                                                                                   |                |  |

#### 2.Odee上でKYC(本人確認)を行い、 身分証明を完了させてください。

**KYC(本人確認)**は、**OdeePayまたはVyvoPay** のいずれかのページで一度だけ求められます。ど ちらか一方で完了すれば、もう一方にも適用され ます。

以前VyvoPayを利用していた方であっても、すべ ての送金制限を解除するには、改めてKYC認証を 行う必要があります。

## 3. フルKYC(本人確認)を完了し、カード やバンドのすべての利用制限を解除する

OdeePayまたはVyvoPayのページにアクセスし、

画面右上にある「Increase Limits」ボタンをクリッ クしてください。

#### 4. OdeePayまたはVyvoPayのカードまた はバンドを有効化する

OdeePayまたはVyvoPayのページにアクセスし、 選択したオプションに応じて「Activate Card or Band」をクリックしてください。

| ŧ.                                                                                                    | iii odee.com                   | C       | ₽                                                                                                    | ê odee.com                                    | C         |  |
|----------------------------------------------------------------------------------------------------|--------------------------------|---------|----------------------------------------------------------------------------------------------------|-----------------------------------------------|-----------|--|
| odee                                                                                                    |                                | =       | odee                                                                                                    |                                               | 1         |  |
| Odee Pa                                                                                                    | ay -                           | 9.      | Physical c<br>This is the ac                                                                                                    | and<br>tivation process for your physical car | d.P.S out |  |
| Cards (remainder)                                                                                                    |                                |         | Enter your card number                                                                                                    |                                               |           |  |
| Balance 0.001/SOV Daily Withdraw Limits 3000<br>Text-to ben ing<br>Monthly Withdraw Limits 1000<br>You have no cards yet |                                |         | Entery available conditions before before encoded and a conditions before before encoded and conditions before before encoded and |                                               |           |  |
|                                                                                                    |                                |         |                                                                                                    |                                               |           |  |
| Order a new card to use for online and in-store<br>purchases, ATM withdrawals, and more.                                 |                                |         | 1. Introduction                                                                                                    |                                               |           |  |
| Note: 610                                                                                                    | USDV fee is applied per card o | reation |                                                                                                    | Activate Card                                 | •         |  |
| 3                                                                                                    | h Ω                            | ß       | 2                                                                                                    | >                                             | B         |  |

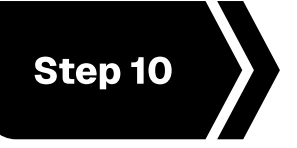

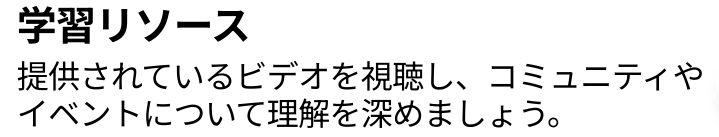

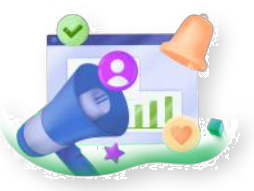

#### vyvosocialfi.com

Vyvo SocialFiは、AI、ブロックチェーン、ウェアラブル・テクノロジーを活用し、人々が日々の健 康的な行動を通じて、安全かつ持続可能にリワードを得られるよう支援する、最先端のプラット フォームです。

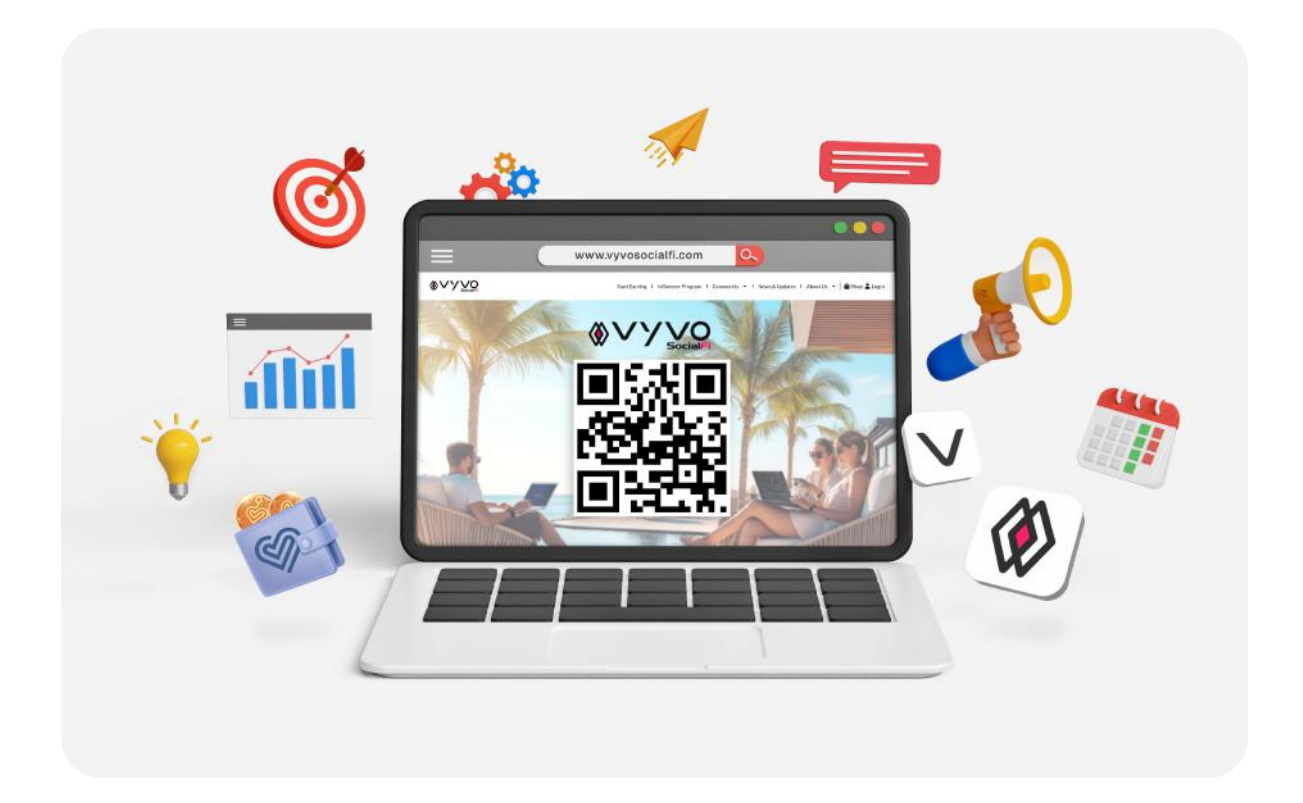

#### Vyvo SocialFi公式SNS

最新情報、ニュース、コミュニティのハイライトをチェックするなら、公式SNSへ。Vyvo SocialFiと つながり続けましょう。

今すぐフォローして、情報をキャッチし、インスピレーションを受け、常に一歩先を行きましょう。

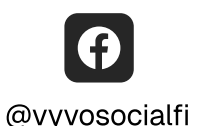

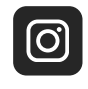

@vyvosocialfi

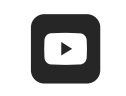

@VyvoSocialFiTV

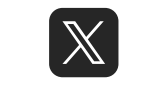

@VyvoSocialFi

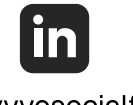

@vyvosocialfi